# **SPECIFICATIONS**

|                                                               |                                                                                                    | AND CONNECTORS (See Figure A) |                                                                                                    |  |
|---------------------------------------------------------------|----------------------------------------------------------------------------------------------------|-------------------------------|----------------------------------------------------------------------------------------------------|--|
| MPEG-2 Video Encoding                                         | MP@ML, D1, <sup>1</sup> / <sup>2</sup> D1 and<br>2CIF, CIF, QCIF resolutions<br>Unicast or Multicast transport streams<br>Constant and variable bitrate encoding<br>1500 Kbit/s to 8 Mbit/s;<br>PAL and NTSC                                                                                                    | Video input lights            | 4 green lights for S-video, CVBS,<br>SCART and RGB<br>Solid green indicates video input is present,<br>blinking green indicates video input is<br>not present |  |
| MPEG-4 (Part 2, 10)<br>Video Encoding                         | D1, <sup>1/2</sup> D1, 2CIF, CIF and QCIF<br>resolutions;<br>Unicast or Multicast ISMA streams (RTP/<br>RTSP);<br>Constant, variable and average<br>bitrate encoding;<br>14 Kbit/s to 8 Mbit/s; PAL and NTSC;<br>MPEG-4 Dual Encode (Part 2 only).<br>(Two simultaneous MPEG-4 encodes of<br>the same input source, one CIF resolu-<br>tion low bitrate and one high bitrate<br>at FD1 resolution. | MPEG-2/MPEG-4                 | Amber when MPEG-2 encoding is enabled<br>Green when MPEG-4 encoding is enabled                                                                                |  |
|                                                               |                                                                                                    | USB                           | USB interface for control and configuration                                                                                                    |  |
|                                                               |                                                                                                    | 10/100 Base-T                 | Ethernet interface                                                                                                    |  |
|                                                               |                                                                                                    | RS232                         | Serial interface for control and configuration                                                                                                    |  |
|                                                               |                                                                                                    | Power                         | Blue when power is applied                                                                                                    |  |
| Audio encoding                                                | MPEG-2 - Layer 2                                                                                                    | REAR PANEL CO                 | NNECTORS (See Figure B)                                                                                                    |  |
| Video inputs                                                  | MPEG-4 - AAC IC<br>S-video                                                                                                    | L and R audio                 | 2 x RCA connectors for stereo line audio input                                                                                                    |  |
|                                                               | CVBS (Composite)<br>RGB (RGB + sync on Green)<br>Scart (RGB + sync on CVBS)<br>YPbPr                                                                                                    | S-Video                       | 4Pmini DIN for S-video input                                                                                                    |  |
| Scart (RGB + sync on CVBS)<br>YPbPr<br>Progressive/Interlaced |                                                                                                    | CVBS                          | BNC for Composite input                                                                                                    |  |
|                                                               | Pb/B                                                                                                    | BNC for Blue input            |                                                                                                    |  |
| Audio inputs                                                  | Stereo line level (2 x RCA)                                                                                                    | Pr/R                          | BNC for Red input                                                                                                    |  |
| Network                                                       | 10/100 Base1 tor streaming and control interface                                                                                                    | Y/G                           | BNC for Luminance or Green input                                                                                                    |  |
| Serial port                                                   | RS232 interface for control and configuration                                                                                                    |                               |                                                                                                    |  |
| USB                                                           | USB v1.1 interface for control and configuration                                                                                                    |                               |                                                                                                    |  |
| Voltage                                                       | 100-240 VAC                                                                                                    |                               |                                                                                                    |  |
| Power                                                         | 200 Watts via IEC Mains connector                                                                                                    |                               |                                                                                                    |  |
| Environmental                                                 | 0 – 40 degrees Celsius<br>32 – 104 degrees Fahrenheit                                                                                                    |                               |                                                                                                    |  |
| Chassis                                                       | Up to nine Transcoder modules with                                                                                                    |                               | KIT SS fide 66-2                                                                                                    |  |

....

USB

USB

....

USB

....

USB

one power supply module in a chassis

5.25" (3U) H x 19" W x 8.75" D

Figure A (Front)

FRONT PANEL INDICATORS

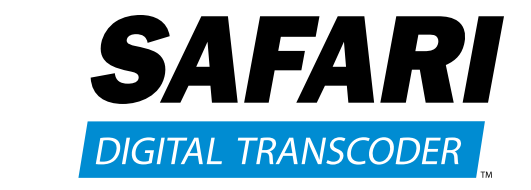

# **CONFIGURATION & SET-UP GUIDE**

and can generate either MPEG-2 or MPEG-4 (part 2 and 10) encoded streams.

#### **CONFIGURATION OPTIONS**

#### **A. USING THE ETHERNET PORT**

- Open a Web browser
- Enter the Default URL: "http://191.53.51.208" and press the 'Enter' • Select IP Configuration. NOTE: It is recommended that a Static IP address
  - be assigned.
  - Enter new IP Address.
  - Enter Subnet Mask and the Gateway Address (Router).
  - Click 'Apply.

#### B. USING RS-232

- Connect the RS-232 cable to the computer and to the Transcoder
- Open and configure HyperTerminal (115200 8-N-1 No Flow Control)
- In HyperTerminal, press the 'Call' button.
- Power the Transcoder chassis.
- Push the Transcoder module into the Transcoder chassis.
- $\bullet$  If everything is working correctly, a "CBT>" prompt will appear after unit has finished initializing and the 'Enter' key is pressed.
- Type "Help" to get a list of commands.
- To find current network settings, type "getipconf" at the "CBT>" prompt.
  To change network settings: at the "CBT>" prompt, type: "setipconf localaddr=<your IP address>, localnetmask=<your subnet</li>
- mask>, gatewayaddr=<your gateway>' Example: "setipconf localaddr=10.10.100.240, localnetmask= 255.255.255.0, gatewayaddr=10.10.100.1"
- Press the 'Enter' key and wait for the unit to reboot.
- A new "CBT>" prompt will appear when it has finished rebooting.
- If the Transcoder module seems to have rebooted, but HyperTerminal has become unresponsive, pull the module out of the Transcoder chassis and push it back in.
- Connect the Transcoder to the network.

#### C. USING USB PORT

- Plug in a USB cable to the Transcoder and to a USB port on your PC. • When the PC shows "New hardware found," put the driver ĆD in the CD drive and let it install the driver.
- Open and configure HyperTerminal (115200 8-N-1 No Flow Control)
- In HyperTerminal, press the 'Call' button
- If everything is working correctly, a "CBT>" prompt will appear after the 'Enter' key has been pressed.
- Type "Help" to get a list of commands.
- To find current network settings, type "getipconf" at the "CBT>" prompt.
  To change network settings: at the "CBT>" prompt, type: "setipconf localaddr=<your IP address>, localnetmask=<your subnet mask>, gatewayaddr=<your gateway>
- Example: "setipconf localaddr=10.10.100.240, localnetmask= 255.255.255.0, gatewayaddr=10.10.100.1"
- Press the 'Enter' key and wait for the unit to reboot.
- A new "CBT>" prompt will appear when it has finished rebooting.
- If the Transcoder module seems to have rebooted, but HyperTerminal has become unresponsive, pull the module out of the Transcoder chassis and push it back in.
- Connect the Transcoder to the network.

USB

SAFARI

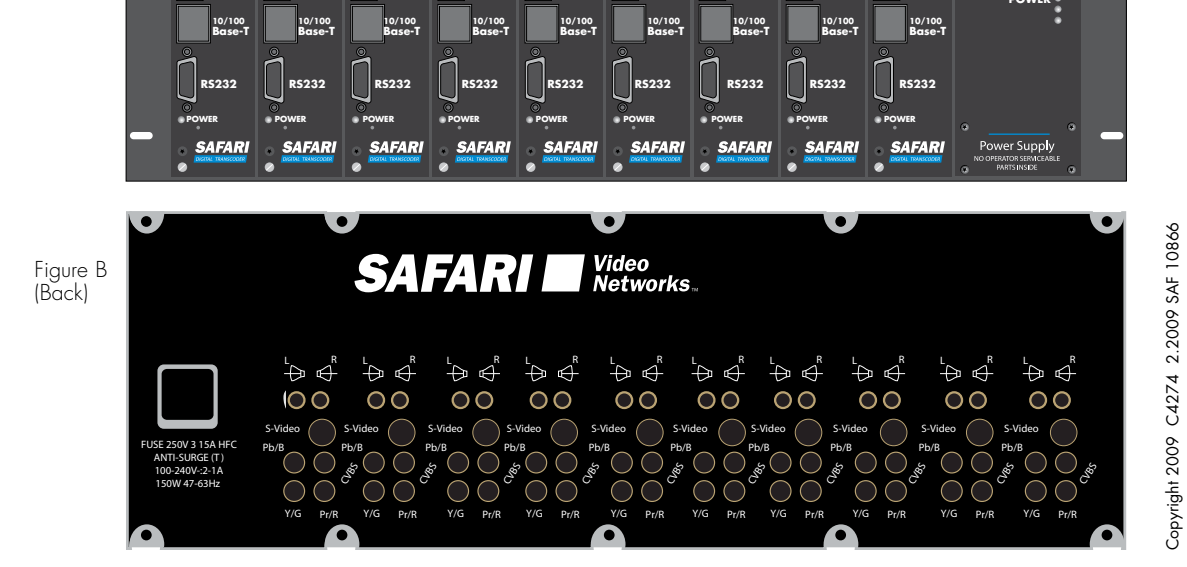

....

USB

....

USB

....

USB

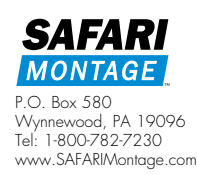

Dimensions

# The SAFARI Digital Transcoder was developed to deliver multimedia to a wide audience over IP networks

# SYSTEM SETUP OPTIONS

#### A. MPEG-2 UNICAST

| 1. | SAFARI | DIGITAL | TRANSCODER | SETUP |
|----|--------|---------|------------|-------|
| •• |        | DIGITAL | INAIJCOPER | JLIUF |

- Open a Web browser and enter "http://<New IP address>"
- Select 'Encoding Standard,' choose MPEG-2 and click 'Apply.
- Select 'Video Input' to select the video format of the video stream being received and click 'Apply.
- Select 'Stream Setup' to configure the stream.
- In the 'Streaming Address' field, type in the address of the PC that is going to display the video. Example: 192.168.0.200.
- In the 'Ports' field, type in the port to be used. Example: 1234.
- Enable the stream and then click 'Apply.

#### 2. VLC SETUP

- Open 'VLC Media Player.'
- Select 'Open Network' from the 'Media' menu.
- Set 'Protocol' to 'UDP' and set 'Port' to the port number of the MPEG-2 stream.
- Click the 'Play' button and the Unicast MPEG-2 video window will open.

#### 3. QUICKTIME SETUP

This is not currently supported.

#### 4. PATHWAYS SM<sup>®</sup> KIOSK CONTROLLER SETUP

- Open a Web browser and enter the Kiosk Controller IP address.
- Press the Add button.
- Enter description of the stream.
- Enter the 'URL' of the stream in the format "udp://:<Streaming Port>". Example: udp://:1234
- Click the 'Save' button.

#### 5. DMC SCHEDULER SETUP

- In the 'DMC Scheduler' field, select 'PCC.
- Select 'Advanced Tools>System Configuration.'
- Select an input that you will define for this stream.
- Under 'Source' type, select "Stream."
  In the 'Special Info' field, type "udp://:<Streaming Port>". Example: udp://:1234
- Save your changes.
- Refresh the system settings.

#### 6. DEVICE COMMANDER SETUP

NOTE: Due to software and port conflicts, streams are not viewable on the SAFARI server.

- Open 'Device Commander' and select 'Configure' from the 'File' menu
- Set SAFARI Streamer to 'Always' and all other streamers to 'Never. Select 'OK.
- Select the stream you wish to view from the menu on the left.
- View the video.

#### **B. MPEG-2 MULTICAST**

#### 1. SAFARI DIGITAL TRANSCODER SETUP

- Open a Web browser and enter "http://<New IP address>"
- Select 'Encoding Standard,' choose 'MPEG-2' and click 'Apply'.
- Select 'Video Input' to select the video format of the video stream
- being received and click 'Apply.'
- Select 'Stream Setup' to configure the stream.
- In the 'Streaming Address' field, type in the desired multicast address of the MPEG-2 stream. Example: 225.1.1.2
- In the 'Ports' field, type in the port to be used. Example: 1234. • Enable the stream and then click 'Apply.

# 2. VLC SETUP

- Open 'VLC Media Player.'
- Select 'Open Network' from the 'Media' menu.
- Set 'Protocol' to 'UDP,' 'Address' to the Multicast IP address set above, and 'Port' to the port number of the MPEG-2 stream.
- Example: Address: 225.1.1.2, Port: 1234.
- Click the 'Play' button and the Multicast MPEG-2 video window will open.

# 3. QUICKTIME SETUP

• Not supported without Apple QuickTime MPEG-2 Playback Component.

### 4. PATHWAYS SM<sup>®</sup> KIOSK CONTROLLER SETUP

- Open a Web browser and enter the Kiosk Controller IP address. • Click the 'Add' button.
- Enter description of the stream
- Enter the URL of the stream in the format
- "udp://Streaming Address>:<Streaming Port>".
- Example: udp://255.1.1.2.1234
- Click the 'Save' button.

### 5. DMC SCHEDULER SETUP

- In the 'DMC Scheduler' field, select 'PCC.
- Select 'Advanced Tools>System Configuration.'
- Select an input that you will define for this stream.
- Under 'Source Type,' select 'Stream.
  In the 'Special Info' field, enter
- "udp://<Streaming Address>:<Streaming Port>". Example: udp://225.1.1.2:1234
- Save your changes.
- Refresh the system settings.

#### 6. DEVICE COMMANDER SETUP

NOTE: Due to software and port conflicts, streams are not viewable on the SAFARI server.

- Open 'Device Commander' and select 'Configure' from the 'File' menu
- Set SAFARI Streamer to 'Always' and all other streamers to 'Never.
- Select 'OK.'
- Select the stream you wish to view from the menu on the left.
- View the video.

# C. MPEG-4 UNICAST

# 1. SAFARI DIGITAL TRANSCODER SETUP

- Open a Web browser and enter "http://<New IP address>" • Select 'Encoding Standard,' choose 'MPEG-4' and click 'Apply.'
- Select 'Video Input' to select the video format of the video stream
- being received and click 'Apply.' • Select 'Stream Setup' to configure the stream.
- In the 'Streaming Address' field, type 0.0.0.0.
- In the 'Ports' field, type O.
- Enable the stream and click 'Apply.

# 2. VLC SETUP

- Open 'VLC Media Player."
- Select 'Open Network' from the 'Media' menu.
- Set 'Protocol' to 'RTSP,' 'Address' to the IP address set above in the format '<IP Address>/streama' (where "streama" must be included and must be in lower case).
- . Example: 192.168.0.132/streama.
- Click the 'Play' button and the Unicast MPEG-4 video window will open (limited to 4 total connections).

# 3. QUICKTIME SETUP

- Open 'Apple QuickTime.
- Select 'File/Open URL.'
- Type "rtsp://<New IP Address>/streama" "streama" must be in lower case.) Example: rtsp://192.168.0.132/streama.
- Press 'OK' and the video will start playing
- (limited to 4 total connections).

# 4. PATHWAYS SM<sup>®</sup> KIOSK CONTROLLER SETUP

- Open a Web browser and enter the Kiosk Controller IP address.
- Click the 'Add' button.
- Enter description of the stream. • Enter the URL of the stream in the format "rtsp://<Streaming Address>/streama"
- ("streama" must be in lower case.) Example: rtsp://192.168.0.132/streama
- Click the 'Save' button.

# 5. DMC SCHEDULER SETUP

- In the 'DMC Scheduler' field, select 'PCC.
- Select 'Advanced Tools>System Configuration.
- Select an Input that you will define for this stream.
- Under 'Source Type,' select 'Stream.'
  In the 'Special Into' field, type "rtsp://<Streaming Address>/ streama" ("streama" must be in lower case.) Example: rtsp://192.168.0.132/streama
- Save your changes.
- Refresh the system settings.

# 6. DEVICE COMMANDER SETUP

- Note: Due to software and port conflicts, streams are not viewable on the SAFARI server.
- Open 'Device Commander' and select 'Configure' from the 'File' menu
- Set SAFARI Streamer to 'Always' and all other streamers to 'Never.' Select 'OK.'
- Select the stream you wish to view from the menu on the left.
- View the video (limited to 10 total connections).

# D. MPEG-4 MULTICAST

# 1. SAFARI DIGITAL TRANSCODER SETUP

- Open a Web browser and enter "http://<New IP address>" • Select 'Encoding Standard,' choose 'MPEG-4' and click 'Apply.
- Select 'Video Input' to select the video format of the video stream
- being received and click 'Apply.
- Select 'Stream Setup' to configure the stream
- In the 'Streaming Address' field, type in the desired multicast address of the MPEG-4 stream. Example: 225.1.1.2
- In the 'Ports' field, type in the port to be used.
- Example:1234.
- Enable the stream and click 'Apply.'

# 2. VLC SETUP

- Open 'VLC Media Player.'
- Select 'Open Network' from the 'Media' menu.
- Set 'Protocol' to 'RTSP,' 'Address' to IP address set above in the format '<IP Address>/streama' (where "streama" must be included and must be in lower case)
- Example: 192.168.0.132/streama.
- Click the 'Play' button and the Multicast MPEG-4 video window will open.

Open a web browser and enter the Kiosk Controller IP address.

### 3. QUICKTIME SETUP

- Open 'Apple QuickTime.
- Select 'File/Open URL.

Click the 'Add' button.

5. DMC SCHEDULER SETUP

• Save your changes.

the SAFARI server

• View the video.

streamers to Never." • Select 'OK '

menu

Refresh the system settings.

6. DEVICE COMMANDER SETUP

• Enter description of the stream

• Type "rtsp://<New IP Address>/streama" ("streama" must be in lower case.) Example: rtsp://192.168.0.132/streama

• Press 'OK' and the video will start playing.

• Enter the URL of the stream in the format

("streama" must be in lower case)

"rtsp://<Streaming Address>/streama"

Example: rtsp://192.168.0.132/streama • Click the 'Save' button.

In the 'DMC Scheduler' field, select 'PCC.'
Select 'Advanced Tools>System Configuration.'

streama" ("streama" must be in lower case). Example: rtsp://192.168.0.132/streama

• Set SAFARI Streamer to 'Always' and all other

Select an input that you will define for this stream.

Under 'Source Type,' select 'Stream.'
In the 'Special Info' field, type "rtsp://<Streaming Address>/

• Open 'Device Commander' and select 'Configure' from the 'File'

Select the stream you wish to view from the menu on the left.

4. PATHWAYS SM<sup>®</sup> KIOSK CONTROLLER SETUP

#### **TYPICAL MPEG-2 SETTINGS (MULTICAST)**

To provide a reasonable TV quality picture, the following default MPEG-2 stream settings can be used:

| Stream Enable/Disable      | = | Enabled      |
|----------------------------|---|--------------|
| Streaming Address*         | = | 225.10.10.10 |
| Streaming Port*            | = | 1234         |
| Streaming TTL              | = | 1            |
| Audio Bitrate              | = | 128          |
| Encoding Resolution        | = | FD 1         |
| Variable Bit Rate encoding | = | 4500Kbit/s   |
| Max Latency                | = | 25           |
| Max GOP size               | = | 50           |
|                            |   |              |

#### **TYPICAL MPEG-4 SETTINGS (MULTICAST)**

To provide a reasonable TV quality picture, the following default MPEG-4 stream settings can be used:

| Stream Enable/Disable       | = | Enabled      |
|-----------------------------|---|--------------|
| Streaming Address*          | = | 225.10.10.10 |
| Streaming Port*             | = | 1234         |
| Streaming TTL               | = | 1            |
| Audio Bitrate               | = | 128          |
| Encoding Resolution         | = | FD1          |
| Average Bit Rate set        |   |              |
| Average Video Bit rate      | = | 2500Kbit/s   |
| Average Peak Video Bit rate | = | 5500Kbit/s   |
| Max Latency                 | = | 25           |
| Max GOP size                | = | 50           |

\*Streaming Addresses and Ports provided are examples only and should match the settings selected when configuring the Transcoder in MPEG-2 and MPEG-4 "SAFARI DIGITAL TRANSCODER SETUP" sections.

### **STEPS FOR UPDATING FIRMWARE**

#### **OPTION A - INTERNET**

If SAFARI Digital Transcoder has Internet access and an upgrade address provided by Safari Montage:

- 1. Open a Web browser and type in the IP address of the Transcoder.
- 2. Click Software Upgrade.
- 3. Type in the address provided by Safari Montage.
- 4. Click Apply.
- 5. The MPEG-2/MPEG-4 light should start blinking red during the upgrade. (WARNING: Do not power off SAFARI Digital Transcoder during upgrade process)
- 6. When the upgrade is complete, you should see the message "Upgrade OK, the board will now reboot. You will need to restart your browser."
- 7. Restart your browser and type in the IP address of the SAFARI Digital Transcoder.
- 8. Verify that the new version matches that of the firmware provided.

#### **OPTION B - FILE**

If SAFARI Digital Transcoder does not have Internet access and/or upgrade files are provided by Safari Montage:

- 1. Extract contents of zipped file provided by Safari Montage to the root directory of any local web server (If you have Safari Pathways, the Safari Pathways server provides a very convenient web server to use for this purpose).
- 2. Open a Web browser and type in IP address of the Transcoder.
- 3. Click 'Software Upgrade.
- 4. Type in the address of the local web server.
- 5. Click Apply.
- 6. The MPEG-2/MPEG-4 light should start blinking red during the upgrade. (WARNING: Do not power off SAFARI Digital Transcoder during upgrade process)
- 7. When the upgrade is complete, you should see the message "Upgrade OK, the board will now reboot. You will need to restart your browser."
- 8. Restart your browser and type in the IP address of the Transcoder.
- 9. Verify that the new version matches that of the firmware provided.

Note: Due to software and port conflicts, streams are not viewable on